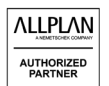

# CÁCH ĐĂNG KÝ ALLPLAN PHIÊN BẢN SINH VIÊN

Tạo tài khoản và xác minh sinh viên.

Truy cập: https://campus.allplan.com/en.html

## Để tạo một tài khoản:

REGISTER NOW

1. Từ trang chủ Allplan Campus, trên góc phải màn hình chọn "Not registered?"

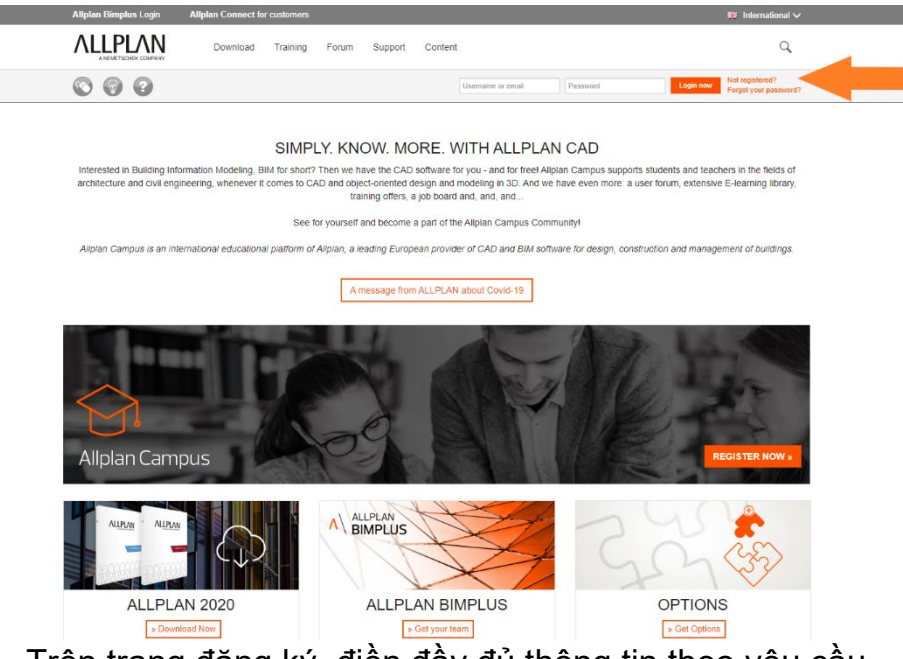

2. Trên trang đăng ký, điền đầy đủ thông tin theo yêu cầu

| REGISTER NOW                                                 |                                                              |                                                                                                    |                                                                                                    |
|--------------------------------------------------------------|--------------------------------------------------------------|----------------------------------------------------------------------------------------------------|----------------------------------------------------------------------------------------------------|
| * Mandatory field                                            |                                                              |                                                                                                    |                                                                                                    |
|                                                              |                                                              |                                                                                                    |                                                                                                    |
| * Username                                                   | * Email                                                      | * Repeat Email                                                                                                    |                                                                                                    |
| * Password                                                   | * Repeat Password                                            |                                                                                                    |                                                                                                    |
| Personal Data                                                |                                                              |                                                                                                    |                                                                                                    |
| r oroonar bata                                               |                                                              |                                                                                                    |                                                                                                    |
| * Salutation                                                 | * Firstname                                                  | * Lastname                                                                                                    | * Phone                                                                                                    |
| * Country                                                    | * Zipcode                                                    | * City                                                                                                    | * Street and number                                                                                               |
| ×                                                            |                                                              |                                                                                                    |                                                                                                    |
|                                                              |                                                              |                                                                                                    |                                                                                                    |
| Security Code                                                |                                                              |                                                                                                    |                                                                                                    |
| 433 <sup>21</sup><br>If you can't read the word, click here. | * Please enter the code shown in the<br>picture to the left. | <ul> <li>Yes, I would like to be informed about ne email by Allplan GmbH or local partner o time) </li> <li>I agree to the ALLPLAN terms of use a</li> </ul> | ws on ALLPLAN Campus services via<br>f my country. (I can unsubscribe at any<br>nd acknowledge the privacy policy |
|                                                              |                                                              |                                                                                                    |                                                                                                    |

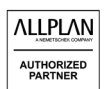

3. Sau đó kiểm tra email và xác nhận yêu cầu của bạn bằng cách nhấp vào "Your registration request".

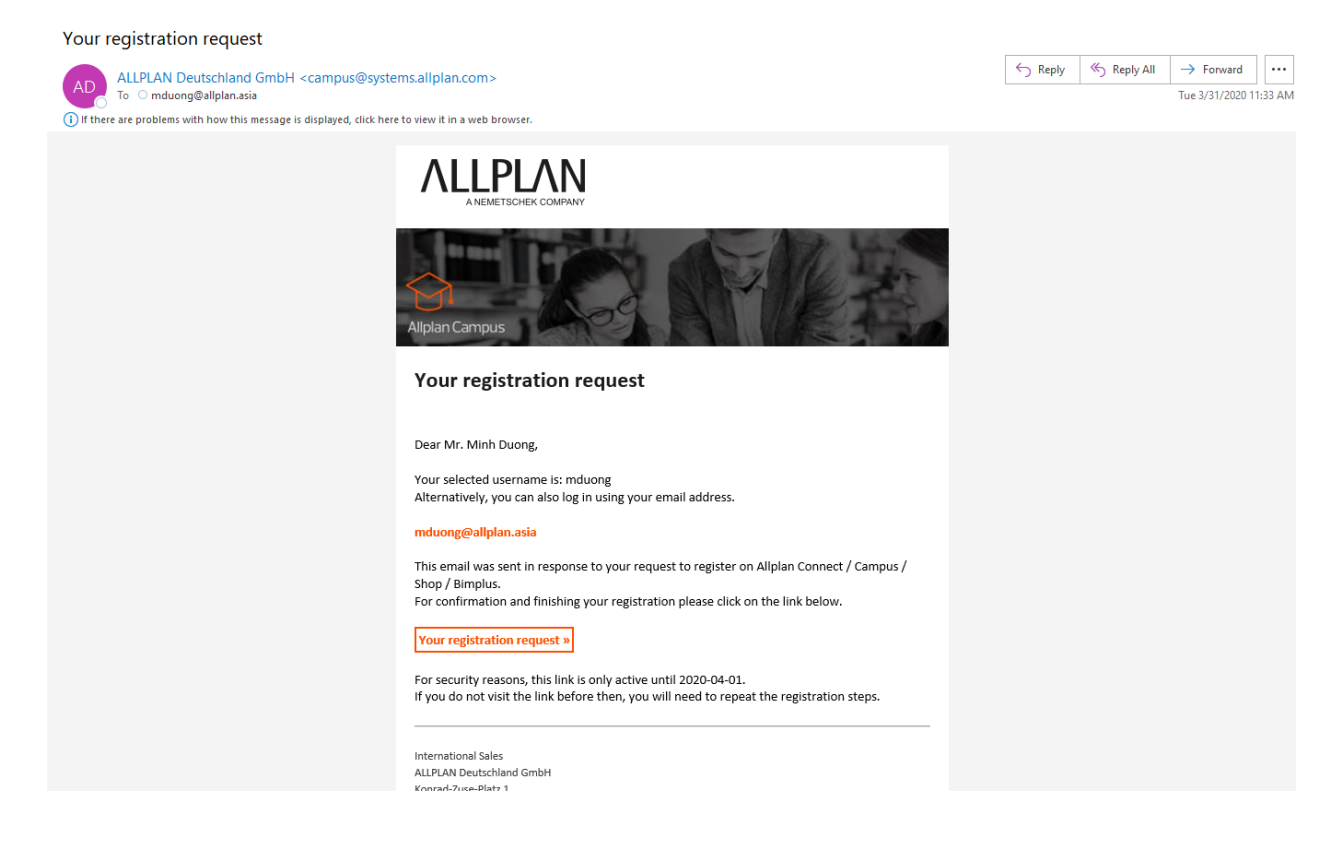

# Để xác minh là sinh viên:

4. Sau khi xác nhận yêu cầu, bạn được chuyển đến trang khác để xác nhận sinh viên.

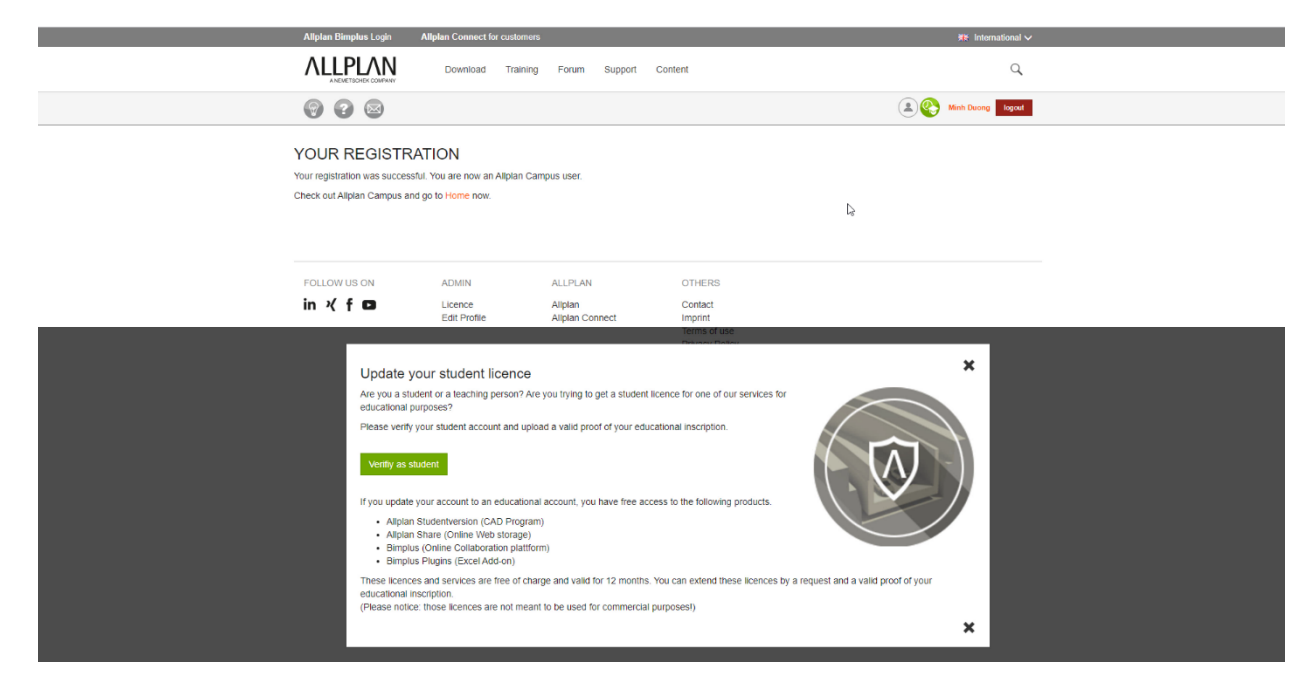

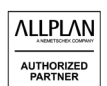

5. Điền đầy đủ thông tin và làm theo 4 bước::
+ Bước 1: Điền đầy đủ thông tin được yêu cầu

| Allplan Bimplus Login    | Aliplan Connect fo | r customers |       |         |                                       |                    | 🗯 International 🗸 |  |
|--------------------------|--------------------|-------------|-------|---------|---------------------------------------|--------------------|-------------------|--|
|                          | Download           | Training    | Forum | Support | Content                               |                    | Q                 |  |
| 000                      |                    |             |       |         |                                       |                    | Minh Duong logout |  |
| - Get access to Allplan  | Campus solution    | 3           |       |         |                                       |                    |                   |  |
| + License extension      |                    |             |       |         |                                       |                    |                   |  |
|                          |                    |             |       |         |                                       |                    |                   |  |
| Step 1                   |                    |             |       |         |                                       |                    |                   |  |
| -                        |                    |             |       |         |                                       |                    |                   |  |
| Country of Educational I | stitution *        |             |       |         | Degree *                              |                    |                   |  |
| Vietnam (Việt Nam)       |                    |             |       | 3       | Please select                         |                    | •                 |  |
| Type of Educational Inst | tution *           |             |       |         | Current semester / ye                 | ar of education *  |                   |  |
| please select            |                    |             |       | 3       | please select                         |                    | •                 |  |
| School / Educational Ins | itution *          |             |       |         | Student until *                       |                    |                   |  |
| Please select            | G                  | \$          |       |         | Please select                         |                    |                   |  |
| Course / Degree program  | *                  |             |       |         | Туре *                                |                    |                   |  |
| please select            |                    |             |       | 3       | <ul> <li>Student/Pupil © T</li> </ul> | feacher/Instructor |                   |  |
|                          |                    |             |       |         |                                       |                    |                   |  |
|                          |                    |             |       |         |                                       |                    | Continue          |  |
|                          |                    |             |       |         |                                       |                    | Combine           |  |

+ Bước 2: Xác minh là sinh viên (Upload thẻ sinh viên của bạn)

| ALLEPLAN Download Training Forum Support Content                                                                                                    | Q                                   |
|----------------------------------------------------------------------------------------------------|-------------------------------------|
| 0 0 B                                                                                                    | Minh Duong logout                   |
| → Get access to Allplan Campus solutions                                                                                                    |                                     |
| - License extension                                                                                                    |                                     |
|                                                                                                    |                                     |
| Step 2 Step 3                                                                                                    |                                     |
| Broof of shukestionalizables status *                                                                                                    |                                     |
| Chon tép   Không có tép nào được chon<br>(iop. nghất) max 2 MB)                                                                                                    |                                     |
| Comment (maybe special reason why you need a licence)                                                                                                    |                                     |
|                                                                                                    |                                     |
|                                                                                                    |                                     |
|                                                                                                    |                                     |
|                                                                                                    |                                     |
| Maximum 400 charts allowed                                                                                                    | 10                                  |
| Accept terms and conditions *                                                                                                    |                                     |
| Alipian Student version<br>A commercial or professional use of content and services by the user or by third parties is not permitted. Failure to comply will void the users | s permission on a regular basis and |
| will be prosecuted. In addition, we reserve the right to assert claims for damages explicitly.                                                                              |                                     |
|                                                                                                    |                                     |
|                                                                                                    |                                     |

+ Bước 3: Đang xác minh

| Allplan Bimplus Login     | Allplan Connect for customers                                                    | 🗱 International 🗸        |  |  |  |  |  |
|---------------------------|----------------------------------------------------------------------------------|--------------------------|--|--|--|--|--|
| ALLPLAN                   | Download Training Forum Support Content                                          | Q                        |  |  |  |  |  |
| 000                       |                                                                                  | (2) (2) Minh Duong Logod |  |  |  |  |  |
| - Get access to Allpla    | in Campus solutions                                                              |                          |  |  |  |  |  |
| - License extension       | - License extension                                                              |                          |  |  |  |  |  |
|                           |                                                                                  |                          |  |  |  |  |  |
|                           | Step 3                                                                           | Stop 4                   |  |  |  |  |  |
| Data submitted at 31.03.  | 2020 - 06:37. Venification in progress.                                          |                          |  |  |  |  |  |
| Actually we have so other | r users waiting for verification. Hease have patience. It may take up to 3 worki | ig days.                 |  |  |  |  |  |

#### + Bước 4:

- Nếu bạn xác minh thành công, bạn sẽ nhận được key cho Allplan phiên bản sinh viên

- Nếu không, hãy liên hệ với chúng tôi qua email: training@allplan.asia hoặc điện thoại: +84 28 7106 2555

| ✓ Get access to Allplan Campus solutions                              |   |  |                                                                                                    |  |  |  |
|-----------------------------------------------------------------------|---|--|----------------------------------------------------------------------------------------------------|--|--|--|
| - License extension                                                   |   |  |                                                                                                    |  |  |  |
|                                                                       |   |  | Step 4                                                                                                    |  |  |  |
| Product Key<br>Valid until: 31.03.2021                                | I |  | Your access:<br>Your confirmed access has now automatically assigned you an Aliplan Student<br>Product Key. You can also log in to bimplus.net and shop.aliplan.com with your<br>Aliplan Campus login. |  |  |  |
| License codes<br>Client ID:<br>CD Key:<br>Created: 01.04.2020 - 02:48 |   |  | You have one year from release to use the product portfolio on Allplan Campus.<br>If you wish to continue after the end of the term, you have to extend your<br>access. Please upload a new proof.     |  |  |  |

### CẢM ƠN